## View PowerFAIDS Disbursements

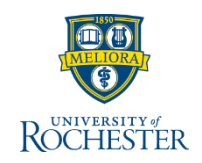

Once Financial Aid confirms eligibility requirements are met, they send an indicator that a disbursement can be created on a student's account, creating a new account transaction.

## **View PowerFAIDS Disbursements**

From your UR Student Home Page

- 1. Find the **student** 
  - a. Type the student's name or UR ID in search bar
  - b. Select Student from the categories
  - c. Click the student's name

| ROCHESTER Q sammy s  | osa a                                                                |
|----------------------|----------------------------------------------------------------------|
| Search Results       |                                                                      |
| Categories           | Search Results 1 items                                               |
| Common               | Student                                                              |
| Banking              | Sammy Sosa                                                           |
| Expenses             | Student   University of Rochester                                    |
| Financial Accounting |                                                                      |
| Integrations         | Tip: try selecting another category from the left to see other resul |
| Organizations        |                                                                      |
| Payroll              |                                                                      |
| People               |                                                                      |
| Processes            |                                                                      |
| Procurement          |                                                                      |
| Reporting            |                                                                      |
| Revenue              |                                                                      |
| Security             |                                                                      |
| Staffing D           |                                                                      |
| Student              |                                                                      |
| All of Workday       |                                                                      |

- 2. Click Student Financials (left blue column)
- 3. Click Account Transactions tab
- 4. Rows in the Transactions column that begin with Fin Aid provide details on the Academic Period, Transaction Date, description of the aid, the amount credited or debited, and the Account Balance. These rows would be for any type of financial aid disbursement: loans, grants, scholarships, some waivers and others. All PowerFAIDS disbursements begin with Fin Aid in the Account Transactions table

| Transactions 15 items |                  |          |                 |                                                    | Gi II ≟ olo ⊡ r, |                 |
|-----------------------|------------------|----------|-----------------|----------------------------------------------------|------------------|-----------------|
| Academic Period       | Transaction Date | Due Date | In Payment Plan | Transaction                                        | Amount           | Account Balance |
| Spring 2020 AS&E      | 04/13/2020       |          |                 | Payment: UR Online                                 | (100.00)         | (100.00)        |
| Spring 2020 AS&E      | 03/18/2020       |          |                 | Check Refund                                       | 483.00           | 0.00            |
| Spring 2020 AS&E      | 03/18/2020       |          |                 | Direct Deposit Refund                              | 800.00           | (483.00)        |
| Spring 2020 AS&E      | 03/18/2020       |          |                 | Payment: UR Online                                 | (29,000.00)      | (1,283.00)      |
| Spring 2020 AS&E      | 03/16/2020       |          |                 | Payment, UR Online                                 | (29,000.00)      | 27,717.00       |
| Spring 2020 AS&E      | 03/10/2020       |          |                 | Fin Aid: Direct Federal Subsidized Loan Adjustment | 2,500.00         | 56,717.00       |
| Spring 2020 AS8E      | 03/10/2020       |          |                 | Fin Aid: Direct Federal Subsidized Loan            | (3,000.00)       | 54,217.00       |

## View Anticipated Awards from PowerFAIDS

PowerFAIDS awards are uploaded to student accounts overnight and appear in the student Account Transaction balances that same day. These appear on the **Academic Period** tab within Student Financials

- 1. Click Student Financials
- 2. Click Academic Period
- 3. Click drop-down arrow on an amount in **Anticipated Payments** column
- 4. Click View Details
- 5. Filter, print, or export the chart to Excel. Use the **Refresh button** to update the detail in real time (if available).

| a          | nd then by: Sel | lect a Field | <u> </u> | Refresh   |
|------------|-----------------|--------------|----------|-----------|
|            |                 |              | 5        |           |
|            | Anticipa        | e            | Amount   |           |
| 04/13/2020 |                 |              |          | 34,178.00 |
|            | 04/13/2020      |              |          | 1,224.00  |
|            |                 |              |          |           |

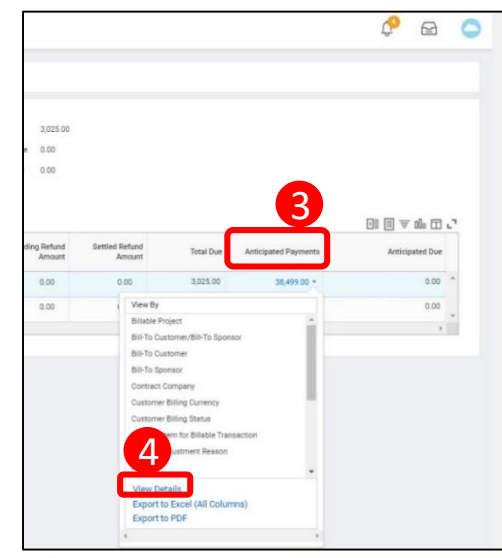

Page 1